### SITO WWW.LICEOFRANCESCODURANTE .GOV.IT

#### **PROCEDURA DI GESTIONE AREE RISERVATE**

#### **INFORMAZIONI PER I DOCENTI ED IL PERSONALE ATA**

Alle informazioni riservate è possibile accedere attraverso tre vie alternative che portano allo stesso risultato

#### 1) attraverso i post presenti in home page

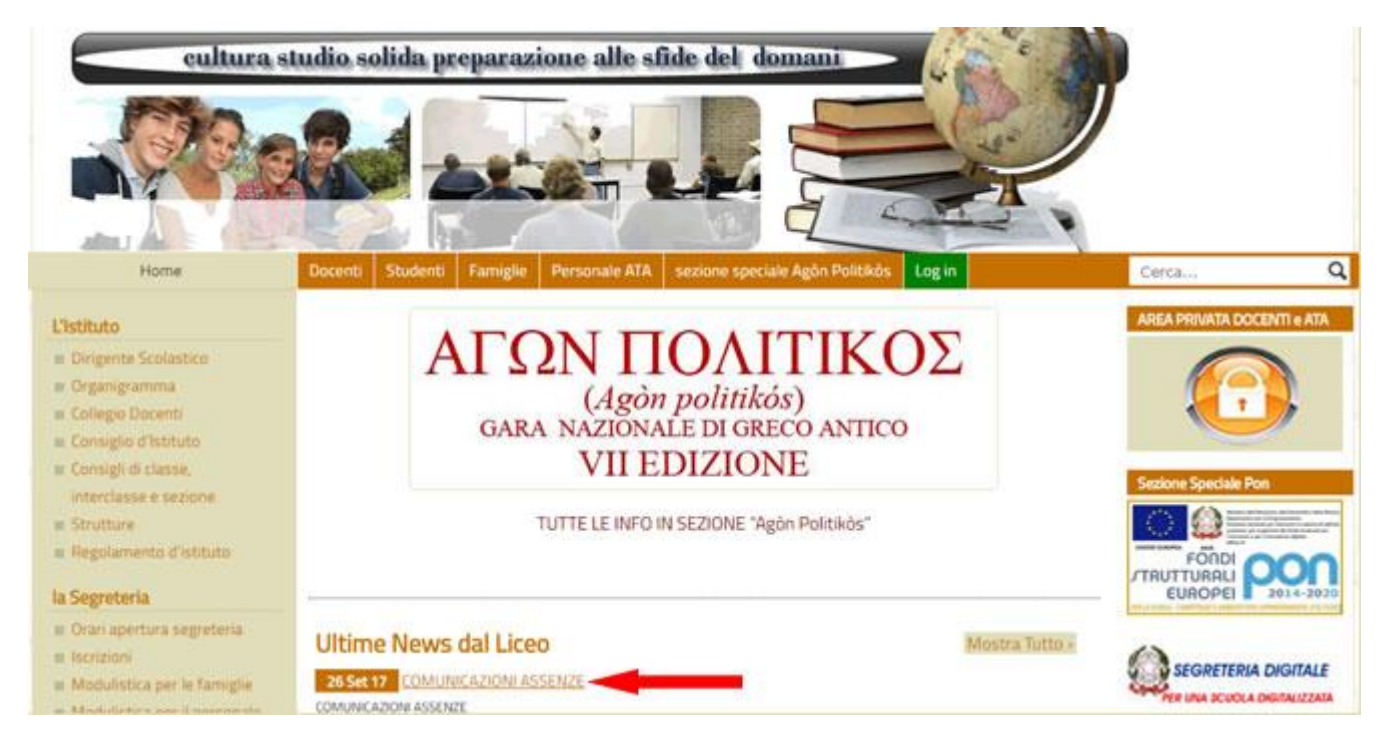

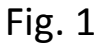

### Cliccando su di un post riservato si vedrà questo :

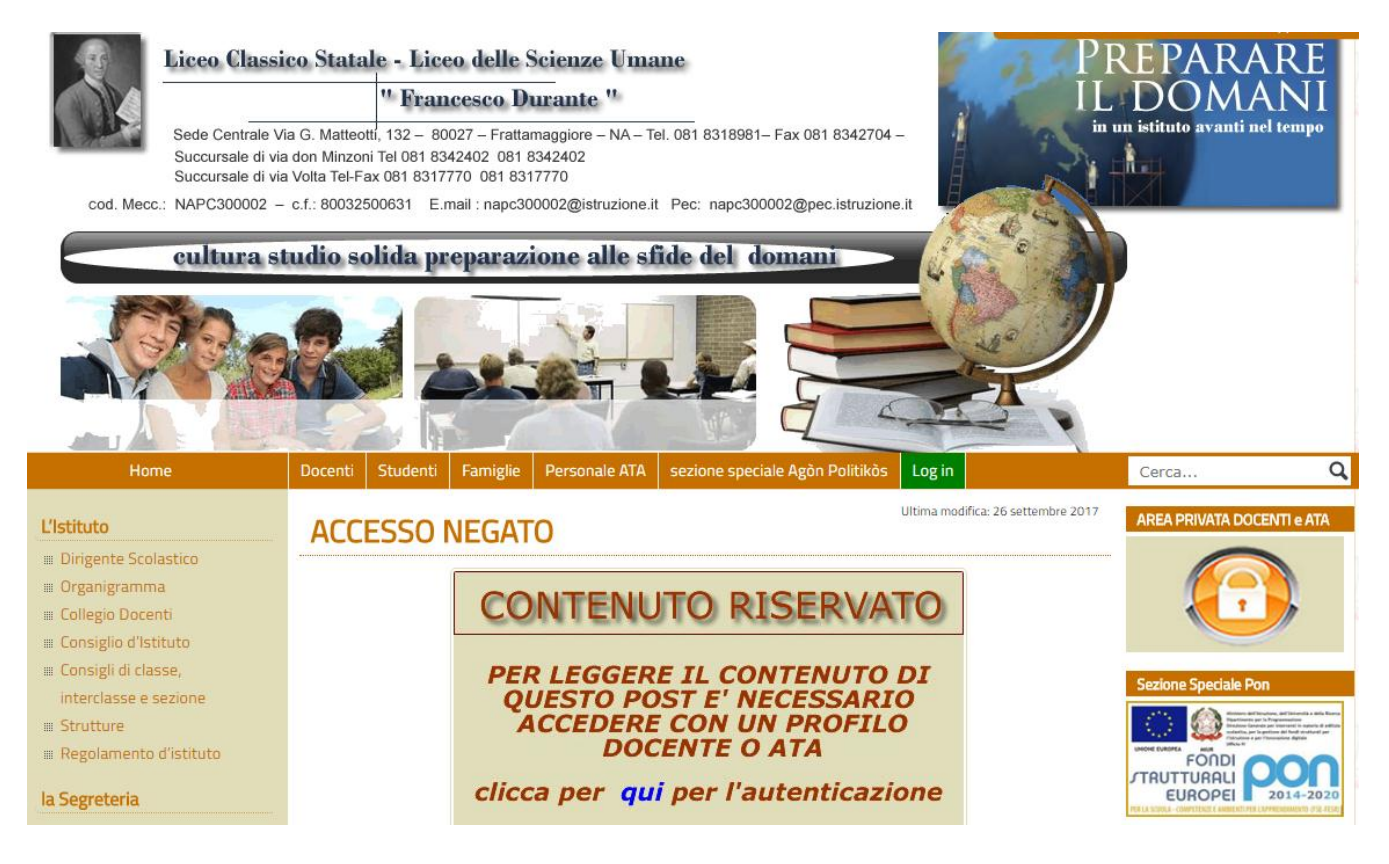

## Fig. 2

Cliccando su qui si aprirà la maschera per immettere utente e password

| Nome utente o indirizzo email<br>Password             |
|-------------------------------------------------------|
| Ricordami Login                                       |
| Password dimenticata?<br>← Torna a sito liceo durante |

Immettere nome utente e password e poi click su login

Si entrerà nella propria area riservata

Da qui si potrà cambiare la password personale

oppure cliccare su " sito liceo durante ".

A questo punto si entrerà nel sito essendo autorizzati a visualizzare il post

| D | Log Out 🛛 📸 | sito liceo durante                         |                                |                             |                                           | Ciao, barilegius |
|---|-------------|--------------------------------------------|--------------------------------|-----------------------------|-------------------------------------------|------------------|
| 8 | Bacheca     | Pro                                        |                                |                             |                                           | Ait              |
| • | Profilo     | Impost                                     |                                |                             |                                           |                  |
| 0 | Riduci menu | Schema coure pannello o<br>amministrazione | nito                           | C Light                     | ) Blu                                     | Caffè            |
|   |             |                                            | <ul> <li>Ectoplasma</li> </ul> | O Mezzanotte                | O Oceano                                  | 🔿 Alba           |
|   |             | Barra degli strumenti                      | ✓ Mostra la barra degli str    | umenti quando si visualizza | i il sito                                 |                  |
|   |             | Lingua                                     | Lingua predefinita del sito    | T                           |                                           |                  |
|   |             | Nome                                       |                                |                             |                                           |                  |
|   |             | Nome utente                                | barilegiuseppina               |                             | Il nome utente non può essere modificato. |                  |
|   |             | Nome                                       |                                |                             |                                           |                  |
|   |             | Cognome                                    |                                |                             |                                           |                  |

Fig. 4

# 2) attraverso l' area riservata

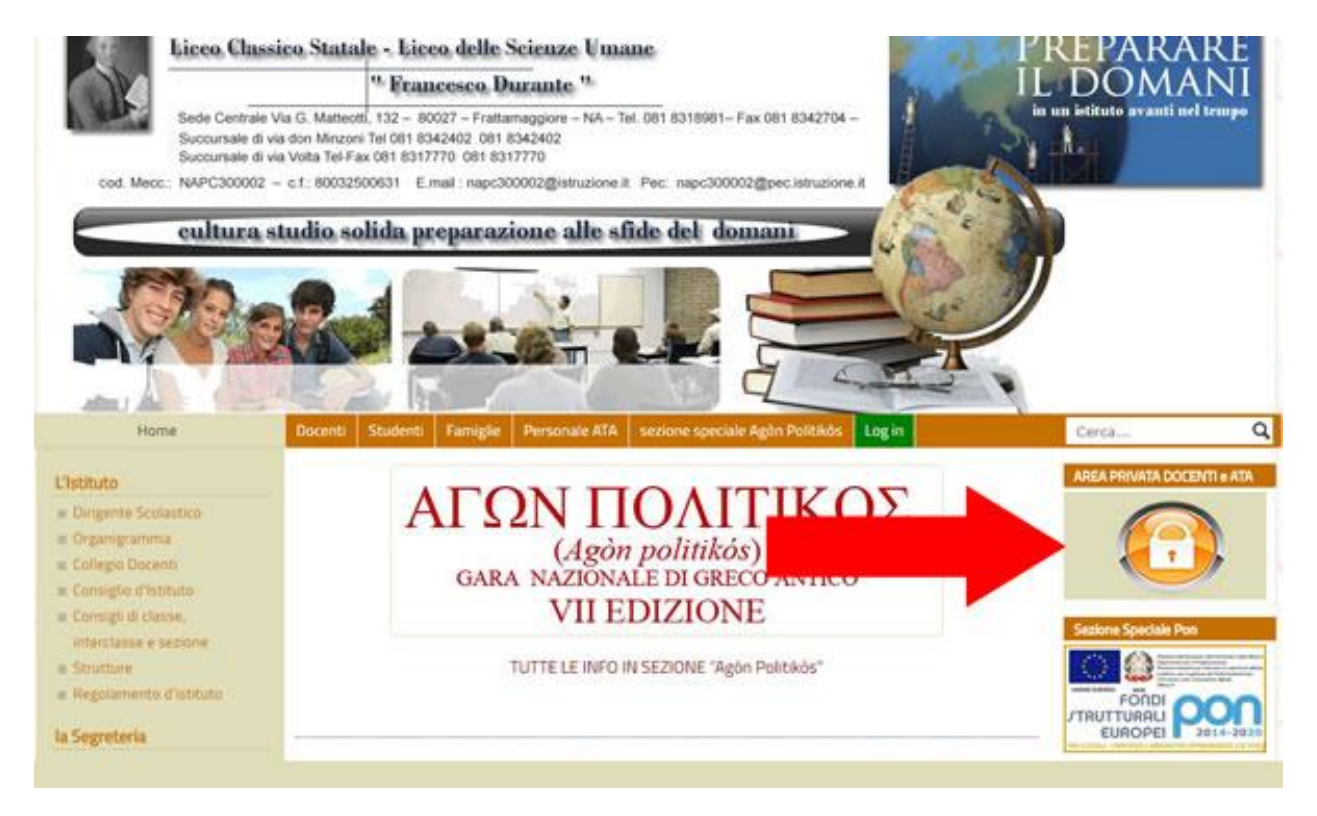

### Proseguire come già indicato in

Fig. 2 - Fig. 3- Fig. 4

## 3) attraverso i link Docenti o Personale ATA

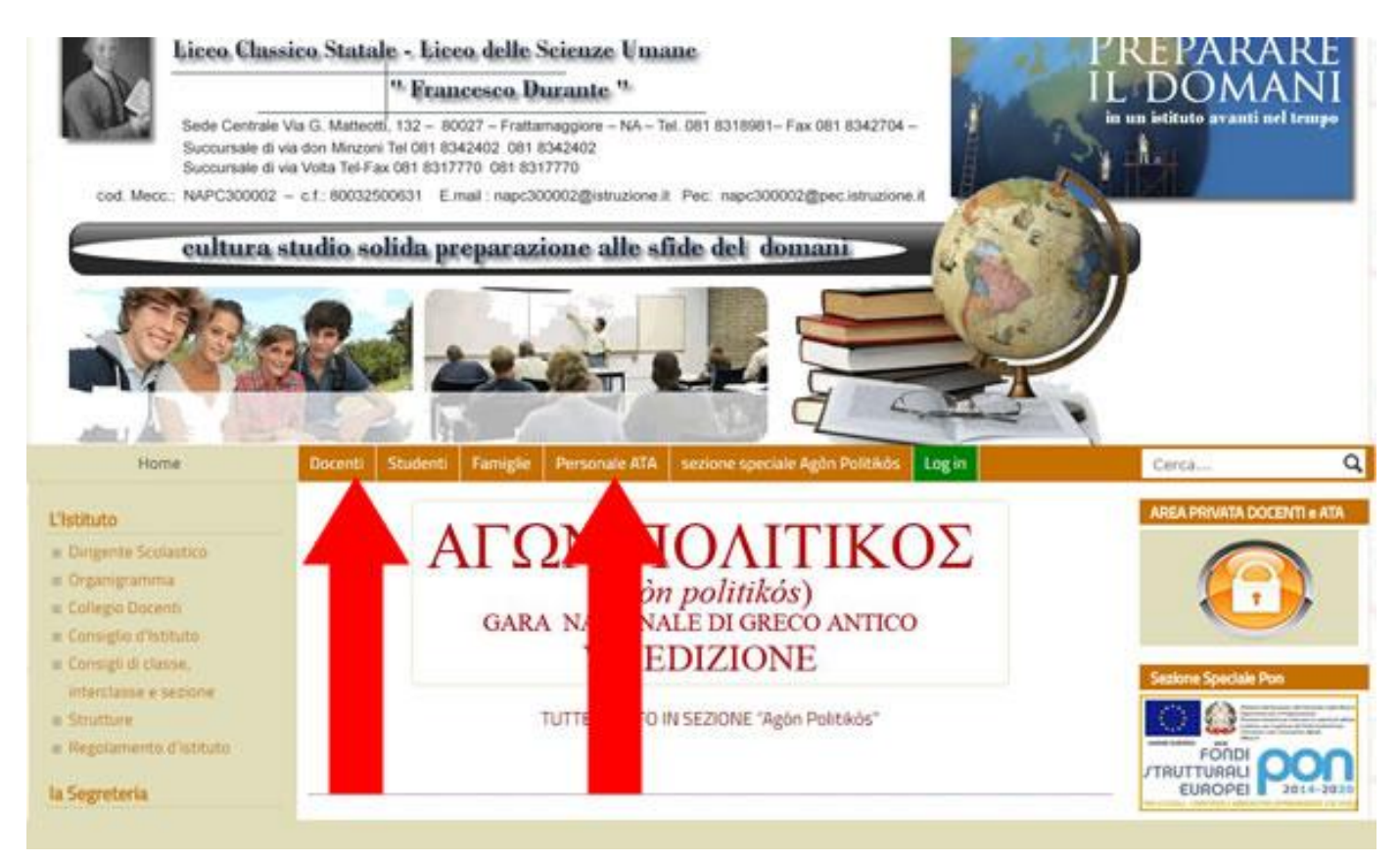

Cliccando sul link docenti si aprirà la pagina Area docenti o Area Personale Ata . Cliccando sulla pagina riservata si prosegue come indicato in Fig. 2 - Fig. 3 - Fig. 4

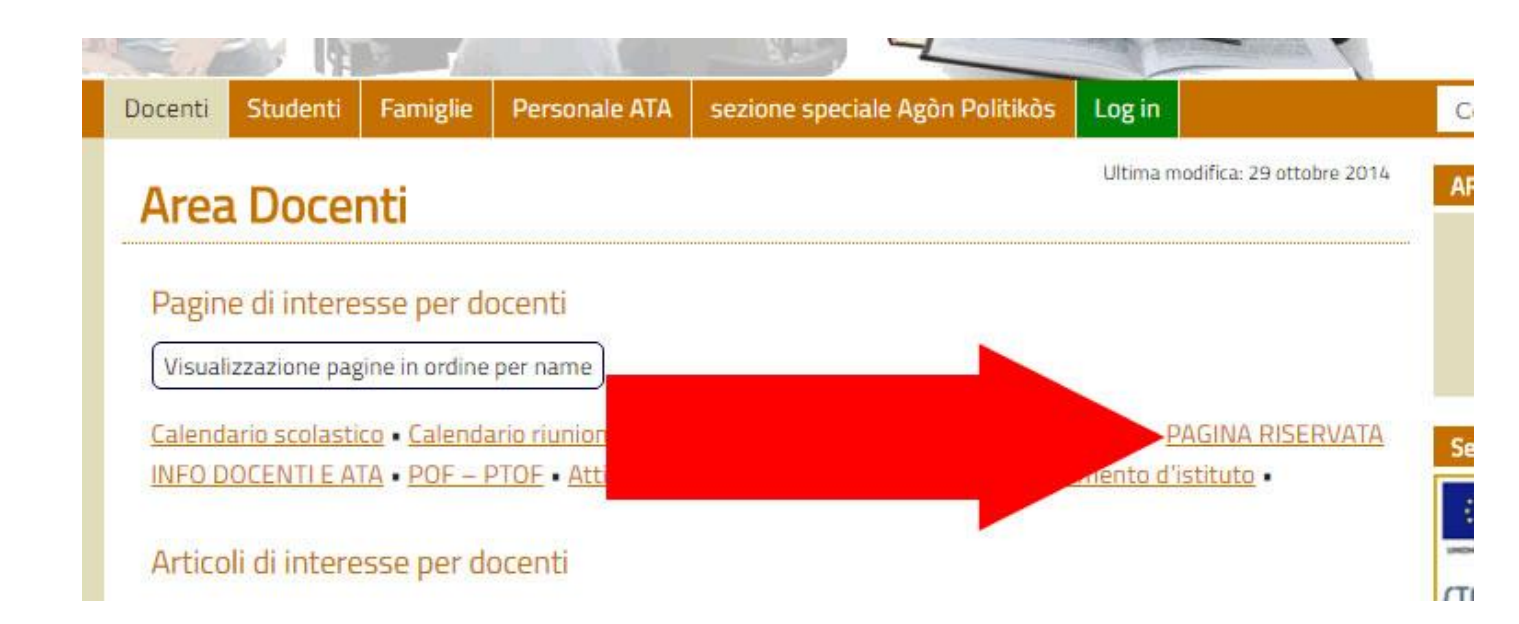